CARLI implemented SFX updates 20171100 and 20171200 on Friday March 23, 2017 after 5 p.m. Update 20171100 included a quarterly software patch 4.9.3 (including changes to the A-Z lists). Update 20171200 was a routine level of changes primarily in the knowledge base.

ExLibris SFX is working on an upgrade to the SFX e-journal A-Z list and related functions due in June 2017. The first steps are now included in update 20171100:

A) Options for a peer-review filter and

B) Displaying an open access indicator.

Both are opt-in features. Opting in includes BOTH settings in SFX admin and (possibly) to template and config files.

In SFX admin, go to Configuration, then A-Z eJournal List and "Display" section. Then check the boxes for either (or both) peer-review filter and open access indicator.

| EXLIDITS SFX You are on the test server!             |                                                    |                                                                                       |  |  |  |
|------------------------------------------------------|----------------------------------------------------|---------------------------------------------------------------------------------------|--|--|--|
| Menu                                                 | Configuration A-Z eJournal List eBook Se           | arch   Translation & Display                                                          |  |  |  |
| A-Z eJournal Setup: Default configuration parameters |                                                    |                                                                                       |  |  |  |
| + 5                                                  | F SFX Journal Search Toolbar                       |                                                                                       |  |  |  |
| + J                                                  | ournals Quick Search                               |                                                                                       |  |  |  |
|                                                      | DISPLAY Section                                    |                                                                                       |  |  |  |
| F                                                    | Records per page: 20                               | (settings > 100 may cause performance issues)                                         |  |  |  |
| ٨                                                    | Max pagination links: 5                            | (The default value will be 100) **                                                    |  |  |  |
| F                                                    | Pagination link character length: 3 - **           |                                                                                       |  |  |  |
| 0                                                    | Default View: 💿 Table View 💿 Detail View           |                                                                                       |  |  |  |
| 0                                                    | Default Search: 💿 Starts with 💿 Contains 🔘 E       | Exact                                                                                 |  |  |  |
| S                                                    | Starts with results form: 💿 Browse 💿 Search        | (The Browse option is not applicable for search in Japanese                           |  |  |  |
| E                                                    | Enable Ajax for title search: 📄 Define Ajax subs   | et search size:                                                                       |  |  |  |
| li                                                   | nclude related object information in the A-Z list: | **                                                                                    |  |  |  |
| li                                                   | nclude journals in A-Z list which have no active s | services, but are related to journals with active services: $\overline{\mathbb{V}}$ * |  |  |  |
| F                                                    | lide switch views option:                          |                                                                                       |  |  |  |
| F                                                    | lide CitationLinker Tab: 🕅                         |                                                                                       |  |  |  |
| ٨                                                    | Aetalib link: 🔟                                    | Metalib base url:                                                                     |  |  |  |
| S                                                    | Show Peer-reviewed indication:                     |                                                                                       |  |  |  |
| (                                                    | ímage ⊚ Text                                       |                                                                                       |  |  |  |
| 5                                                    | Show Peer-reviewed filter: 📝                       |                                                                                       |  |  |  |
| 5                                                    | Show Open Access indication: 📝                     |                                                                                       |  |  |  |
|                                                      | 💿 Image 💿 Text                                     |                                                                                       |  |  |  |

## Part A)

The peer-review filter appears after checking the box in the "Display" section. While the image will appear in the A-Z list as so:

| Find e                | e-Journal                                       |                                | English                                                                                   | -      |
|-----------------------|-------------------------------------------------|--------------------------------|-------------------------------------------------------------------------------------------|--------|
| ſitle                 | Category                                        | Locate                         | CitationLinker                                                                            |        |
|                       | 0-9 A B C D E F G H I .                         | <u>KLMNOPQ</u>                 | <u>R S T U V W X Y Z Others</u>                                                           |        |
| Title:                | quarterly                                       | (                              | 🛇 Starts with 🖲 Contains 🗢 Exact                                                          |        |
| E F                   | search to:<br>Peer-reviewed journals            | -                              |                                                                                           |        |
| Switch 1              | to Table View                                   | /                              |                                                                                           |        |
| Title Star<br>14t - A | rts with:<br>me * <u>Ame - Aus</u> * <u>Avi</u> | <u>- Cam</u> * <u>Cam - Cl</u> | Showing page 1 of 27<br><u>la</u> * <u>Cle - Cou</u> * <u>Next set of titles &gt;&gt;</u> | pages. |
| 14th cer              | ntury English mystics n                         | ewsletter [0737-5              | 5840]                                                                                     |        |

Please note: **Peer review filtering will only work with "Contains" keyword(s) searches** not with "Starts with..." searches. This bug has been reported to SFX.

Peer review filtering may not function for your A-Z list without editing certain config, template and mobile files. CARLI staff sent individualized emails to CARLI SFX libraries that have customized these files and may need to edit them to enable the peer-review filter. The filter may appear in displays but not work without the files also being edited.

And for file editing changes the document "Implementation Notes.pdf" also at <a href="https://knowledge.exlibrisgroup.com/SFX/Release\_Notes/Version\_4.0/070\_2017">https://knowledge.exlibrisgroup.com/SFX/Release\_Notes/Version\_4.0/070\_2017</a>

Please note, this document leaves out a line that must be added to file head.tmpl in this section:

<TMPL\_IF startsWith\_checked> changeObjectDisplay('pr\_filter\_container', 'none'); changeObjectDisplay('ui\_control\_container', 'none'); </TMPL\_IF>

Insert changeObjectDisplay('report\_pr\_filter', 'none'); after changeObjectDisplay('pr\_filter\_container', 'none');

Part B).

The "Open Access indication" can be image or text. Here are example of the default image and text. The first one is in an image in "detail" view and the second the text in "table" view for the A-Z eJournal list.

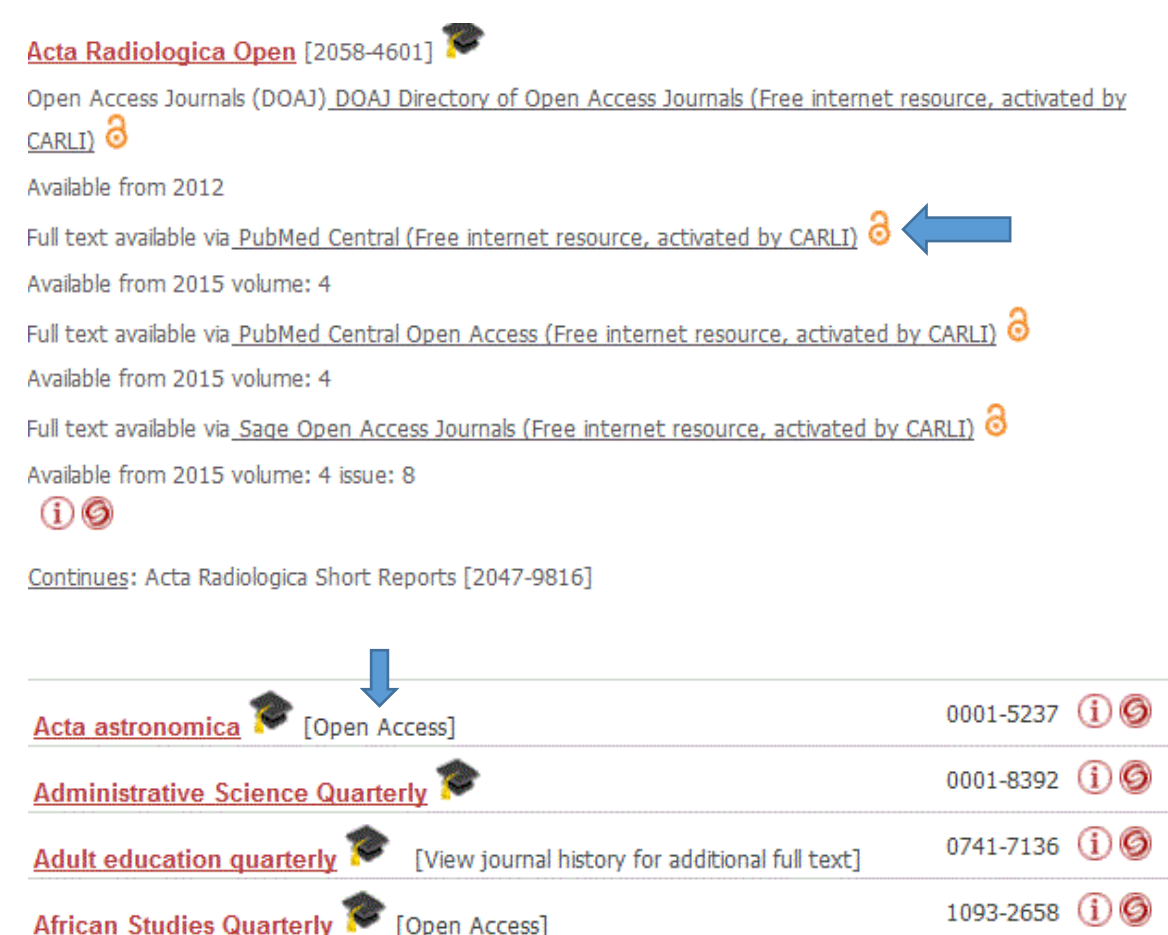

The Open Access indicator may not function for your A-Z list without editing certain config, template and mobile files. CARLI staff will be sending individualized emails to CARLI SFX libraries that have customized these files and may need to edit them to enable the Open Access indicator.

For a complete list of the changes see the release notes for 20171100 SP 4.9.3 and 20171200 freely available at <a href="https://knowledge.exlibrisgroup.com/SFX/Release\_Notes/Version\_4.0/070\_2017">https://knowledge.exlibrisgroup.com/SFX/Release\_Notes/Version\_4.0/070\_2017</a>

And for file editing changes the document "Implementation Notes.pdf" also at <u>https://knowledge.exlibrisgroup.com/SFX/Release\_Notes/Version\_4.0/070\_2017</u>